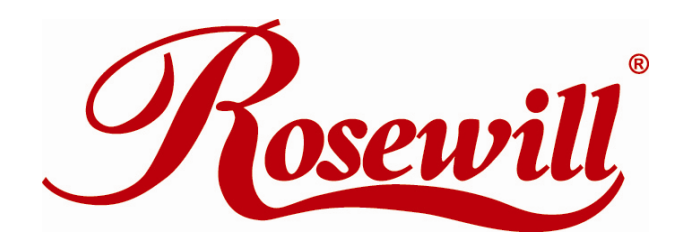

# 4 Bay SATA to eSATA RAID SUB system RSV-S4-X

## **Quick Installation Guide**

Thank you for purchasing a quality Rosewill Product. Please register your product at : www.rosewill.com for complete warranty information and future support for your product.

\_\_\_\_

GUIDE

### Package Contents for RSV-S4-X

| Item                                                           | Quantity |       |
|----------------------------------------------------------------|----------|-------|
| RSV-S4-X                                                       | 1        |       |
| Power cord                                                     | 1        | ••••• |
| eSATA cable                                                    | 1        |       |
| 2-port eSATA PCIe Adapter                                      | 1        |       |
| Screws Set                                                     | 1        |       |
| Quick Installation Guide                                       | 1        |       |
| CD Manual                                                      | 1        |       |
| * Please contact Rosewill customer service in case of anything |          |       |
| missing                                                        |          |       |

### **Hard Drive Installation**

- 1. Remove the tool-less screws on the back panel.
- 2. Remove the upper chassis cover backwards and lift it upward.

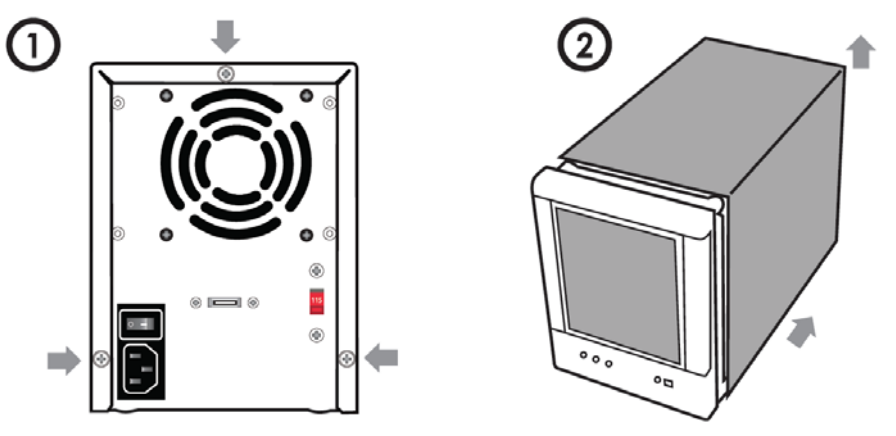

- 3. Open the front panel and install the HDD from the top to bottom.
- 4. Fasten the tool-less screws to secure the HDD.

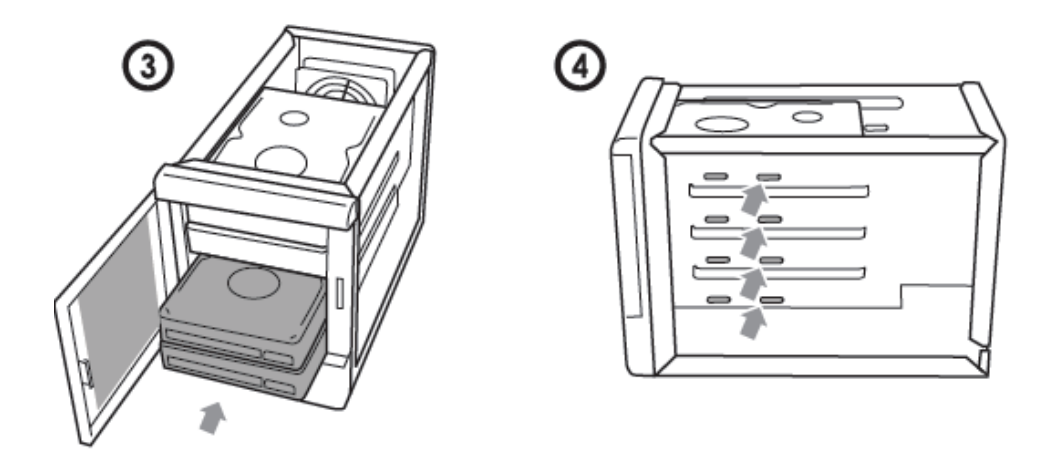

5. Close the front panel and the chassis cover, and fasten the tool-less screws on the back panel.

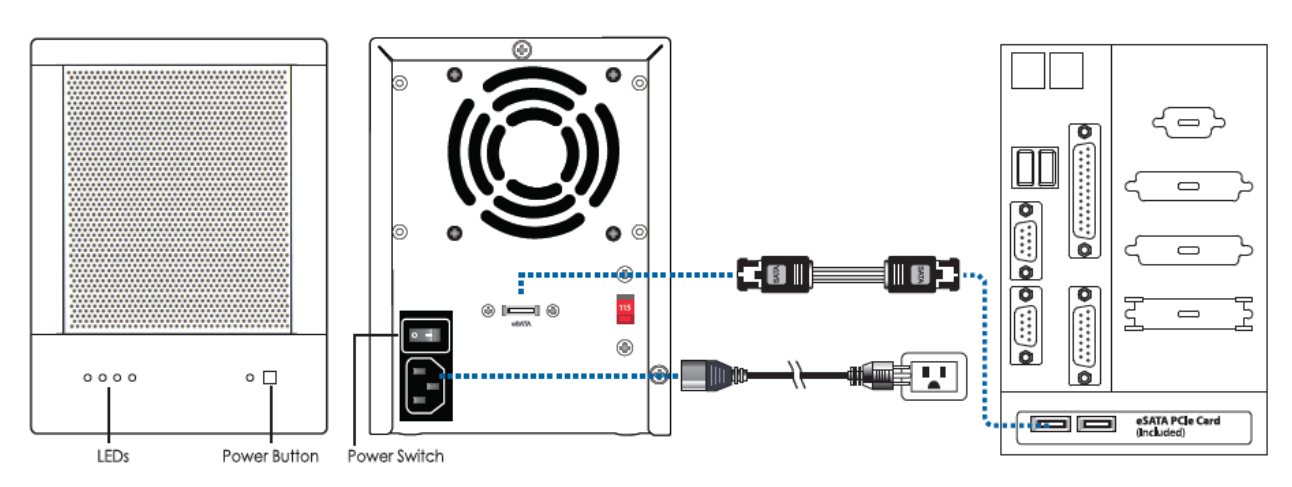

#### Hardware Connection Diagram

#### Installing the PCIe Adapter Card to a Computer

Insert the PCIe Card into an available PCIe Slot on your computer (Step 1) and secure with screw (Step 2).

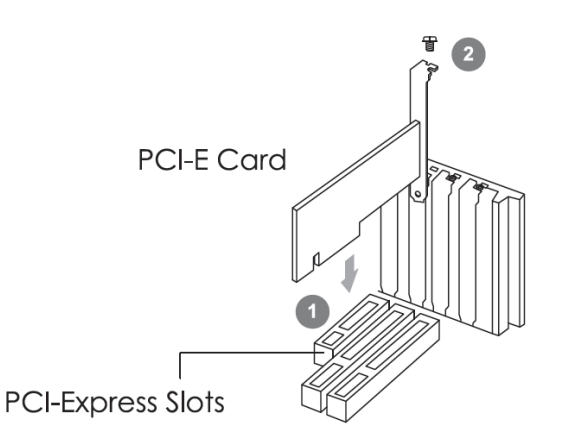

#### Windows System Installation

Step 1

From your desktop, point the cursor at "My Computer", right click and select "Manage".

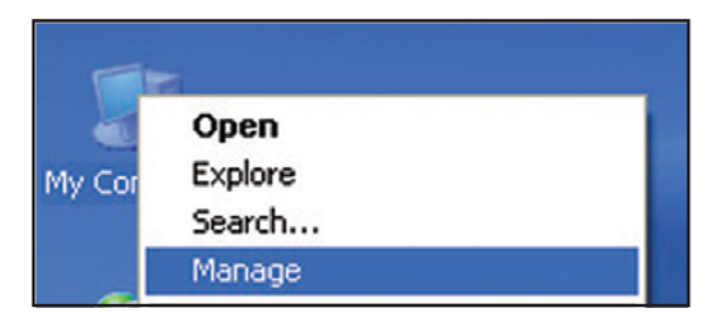

Step 2

Right click on "Mass Storage Controller" and select "Update Driver".

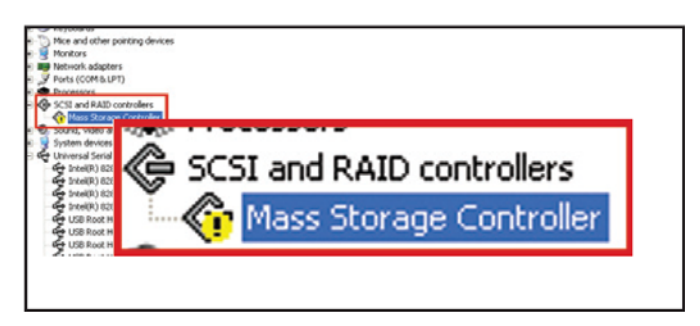

Step 3

Select "Manual Setup (Recommended Selection)", specify driver from CD-Rom.

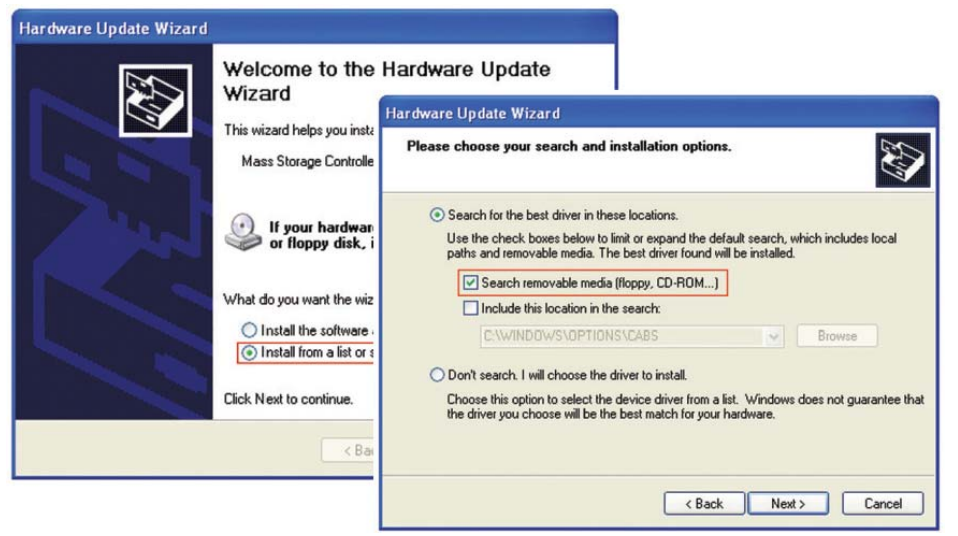

#### Step 4

The update wizard will popup with "Silicon Image Sil 3132

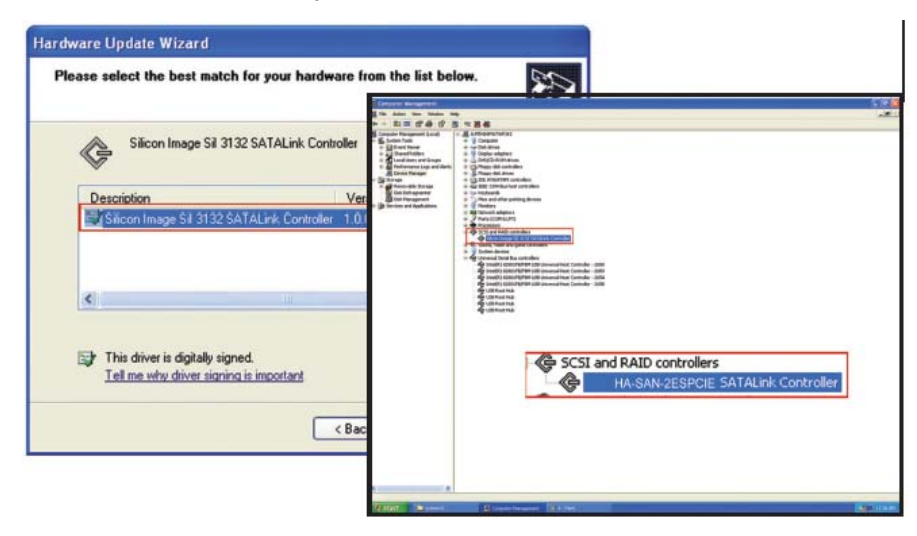

SATALink Controller", please select and click "OK".

#### **RAID Mode Setup and Diagrams**

To setup RAID mode, please insert the included CD into the computer and install the SATA RAID Utility. Follow the installation guide in the Detailed Manual to fully setup the desired RAID mode.

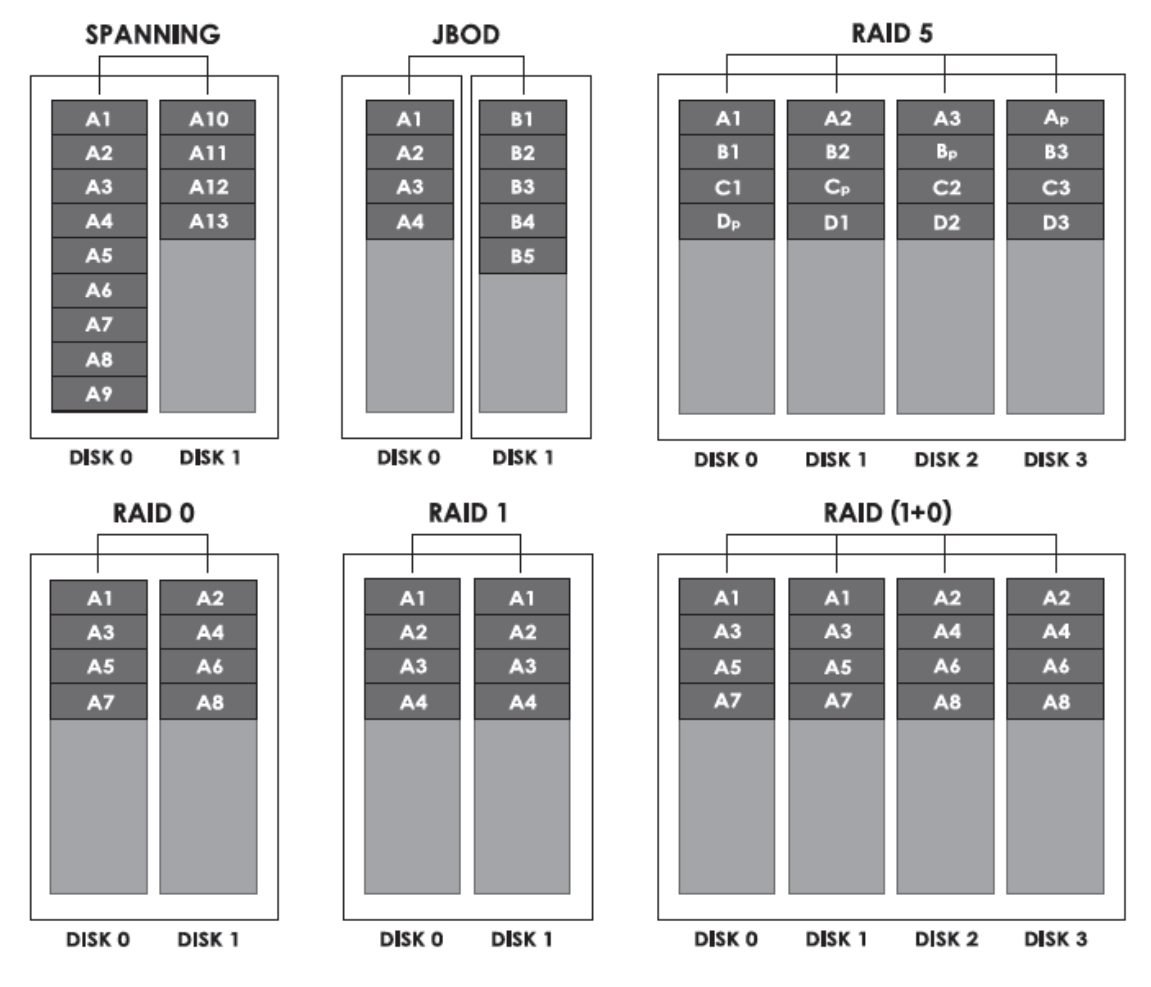